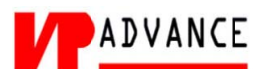

# คำร้องที่ 7.2 ขอความร่วมมือในการประทับตราวีซ่าของครอบครัวคนต่างด้าว

- เข้าสู่เมนู "ยี่นคำร้อง"
- ทำการเลือกรายการคำร้อง "7.2 ขอความร่วมมือในการประทับตราวีซ่าของครอบครัวคนต่างด้าว"

| ขึ้นดอนที่ 1<br>กรอกข้อมูลตรอบตรัวคนต่างด้าว ขึ้นดอนที่ 2 ชั้นตอนที่ 3 ชั้นตอนที่ 4<br>เลือกสถานที่รับหนังสือ สรุปศาร้อง เสร็จสมบูรณ์ |
|----------------------------------------------------------------------------------------------------|
|----------------------------------------------------------------------------------------------------|

## <u>ขั้นตอนที่ 1</u> : กรอกข้อมูลครอบครัวคนต่างด้าว

ทำการเลือกบัตรส่งเสริม และกดปุ่ม "ตกลง"

| เลือกข้อ  | เลือกข้อมูลบัตรส่งเสริม |                     |               |           |                 |                                                                                                    |  |  |  |  |  |  |
|-----------|-------------------------|---------------------|---------------|-----------|-----------------|----------------------------------------------------------------------------------------------------|--|--|--|--|--|--|
| รายละเอีย | รายละเอียดบัตรส่งเสริม  |                     |               |           |                 |                                                                                                    |  |  |  |  |  |  |
| บัตรส่งเส | ริม *                   |                     |               |           |                 |                                                                                                    |  |  |  |  |  |  |
| เลี:      | ຳດັນ                    | เลขทีบัตร           | วันที่ออกบัตร | สถานะบัตร | ที่ตั้งโครงการ  | ประเภทกิจการ                                                                                                    |  |  |  |  |  |  |
| G         | 1.                      | <u>1407(2)/2554</u> | 5 ເມ.ຍ. 2011  | ดำเนินการ | ลพบุรี          | 5.5 กิจการผลิตขึ้นส่วนและ/หรืออุปกรณ์อิเล็กทรอนิกส์หรือขึ้นส่วน<br>และ/หรืออุปกรณ์ที่ใช้กับผลิตภัณฑ์อิเล็กทรอนิกส์ |  |  |  |  |  |  |
| O         | 2.                      | <u>1088(2)/2554</u> | 19 ม.ค. 2011  | ดำเนินการ | พระนครศรีอยุธยา | 5.5 กิจการผลิตขึ้นส่วนและ/หรืออุปกรณ์อิเล็กทรอนิกส์หรือขึ้นส่วน<br>และ/หรืออุปกรณ์ที่ใช้กับผลิตภัณฑ์อิเล็กทรอนิกส์ |  |  |  |  |  |  |
|           |                         |                     |               | 2<br>9083 | ยกเลิก          |                                                                                                    |  |  |  |  |  |  |

Figure 1 : หน้าจอการเลือกบัตรส่งเสริม

ทำการกดปุ่ม "เลือกคนต่างด้าว"

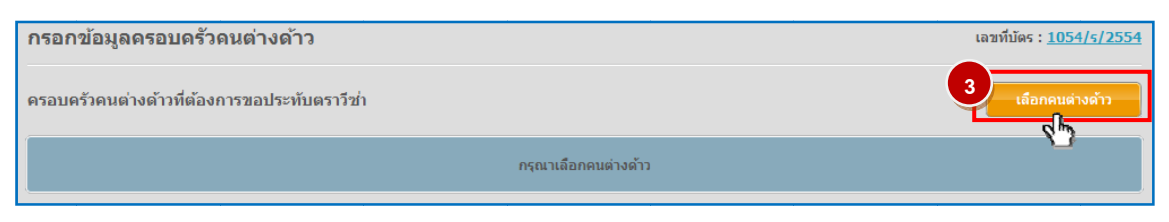

Figure 2 : หน้าจอกดปุ่มเลือกคนต่างด้าว

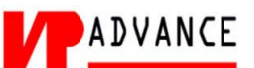

# ทำการเลือกคนต่างด้าวที่ต้องการให้ครอบครัวขอประทับตราวีซ่า จากนั้นกดปุ่ม "ตกลง"

|            |         | ชื่อ :                 | นามสกุล :       | หนังสือเดินทางเล                                    | ลขที:               |                | ค้นห                        |
|------------|---------|------------------------|-----------------|-----------------------------------------------------|---------------------|----------------|-----------------------------|
|            |         |                        |                 | ตำน                                                 | เหน่ง:              |                |                             |
| เลือก      | สำดับ   | ชื่อ - นามสกุล 🔿       | สัญชาติ \ominus | ตำแหน่ง \ominus                                     | หนังสือเดินทางเลขที | ประเภท \ominus | วันที่ให้อยู่ย่             |
|            | 1.      | MS. BARBIE BLOOM       | British         | 2ND TEST MANAGER                                    | ZZ221211            | ประจำ          | 31 ม.ค. 20                  |
| 0          | 2.      | MR. BOB HENRY          | Romanian        | <u>1ST ASSISTANT IMPORT &amp; EXPORT</u><br>MANAGER | BH32478             | ประจำ          | 31 ม.ค. 20                  |
| ۲          | 3.      | MR. KEN UEHARA         | Japanese        | COMPUTER SYSTEM MANAGER                             | TZ0548692           | ประจำ          | 31 ธ.ค. 20                  |
| 0          | 4.      | MR. MASABUMI MASUYAMA  | Japanese        | 2ND ASSISTANT FINANCIAL<br>CONTROLLER               | TG7937363           | ประจำ          | 31 ธ.ค. 20                  |
| $\bigcirc$ | 5.      | MR. MITSUNOBU YAMAMOTO | Chinese         | FINANCIAL CONTROLLER                                | UH23688             | ประจำ          | 31 ธ.ค. 20                  |
| 0          | 6.      | MS. NICOLAS HENDRIX    | Andorran        | TEST2                                               | SE210434            | ประสา          | 31 ธ.ค. 20                  |
| $\bigcirc$ | 7.      | MR. SHUJI UEHARA       | Japanese        | MANAGING DIRECTOR                                   | TH7921184           | ประจำ          | 31 ธ.ค. 20                  |
| $\bigcirc$ | 8.      | MR. YOSHIAKI IKEDA     | Chinese         | <u>1ST ASSISTANT FINANCIAL</u><br>CONTROLLER        | TZ34874             | ประสา          | 31 ธ.ค. 20                  |
| จำนวเ      | เคนต่าง | เด้าวทั้งหมด 8 ราย     |                 |                                                     |                     | K 🕙 1          | <ul> <li>/1 หน้า</li> </ul> |
|            |         |                        | 5               |                                                     |                     |                |                             |

Figure 3 : หน้าจอเลือกคนต่างด้าว

- หน้าจอแสดงหน้ากรอกรายละเอียดครอบครัวคนต่างด้าวที่ต้องการขอประทับวีซ่า
- ทำการกรอกรายละเอียดครอบครัวคนต่างด้าว ได้แก่ รายละเอียดครอบครัวคนต่างด้าว

| 51 | ยละเอียดคนต่างด้าว                                |   |                                       |                     |   |                |
|----|---------------------------------------------------|---|---------------------------------------|---------------------|---|----------------|
|    | ชื่อ - นามสกุล                                    | : | MR. BOB HENRY                         | วันที่ให้อยู่ถึง    | : | 31 มกราคม 2013 |
|    | ตำแหน่ง                                           | : | 1ST ASSISTANT IMPORT & EXPORT MANAGER |                     |   |                |
| 57 | ยละเอียดครอบครัวคนต่างด้า                         | ר |                                       |                     |   |                |
| 5  | ความสัมพันธ์ *                                    | : | เลือก 💌                               |                     |   |                |
|    | คำนำหน้ <b>า *</b>                                | 1 | เลือก 💌                               |                     |   |                |
|    | ชื่อ *                                            | : |                                       | นามสกุล *           | ÷ |                |
|    | เพศ *                                             | : | ©ชาย ©หญิง                            | สถานภาพทางการสมรส * | : | เลือก 💌        |
|    | เกิดวันที/เดือน/ปี *                              | : |                                       | อายุ                | : | -              |
|    | สถานที่เกิด *                                     | : |                                       |                     |   |                |
|    | ส้ญชาติปัจจุบัน *                                 | : | เลือก โ                               | สัญชาติเมือเกิด *   | : | เลือก เ        |
|    | ที่อยู่ถาวรนอกประเทศไทย *                         | : |                                       |                     |   |                |
|    | หนังสือเดินทางเลขที่ *                            | : |                                       | ออกให้ที่ *         | ÷ |                |
|    | วัน/เดือน/ปีที่ออก *                              | 1 |                                       | หมดอายุวันที่ *     | ÷ |                |
|    | กำหนดถึงประเทศไทยวันที่ *                         | : |                                       |                     |   |                |
|    | ด่านตรวจคนเข้าเมือง<br>ประทับตราให้อยู่ถึงวันที่* | : |                                       | ประเภทวีช่าที่ขอ *  | : | เล็อก เ        |

Figure 4 : หน้าจอกรอกข้อมูลครอบครัวคนต่างด้าว

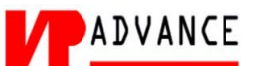

- ทำการกรอกเหตุผลประกอบการพิจารณา และแนบเอกสารที่เกี่ยวข้อง ได้แก่ สำเนาหนังสือเดินทางของ ผู้ขออนุญาต และสำเนาเอกสารที่แสดงถึงความเกี่ยวพันของครอบครัว จากนั้นกดปุ่ม "ตกลง"
- กรณีต้องการดูเอกสารแนบ ให้กดที่รูป 🔽 กรณีต้องการลบเอกสารแนบ ให้กดที่รูป 🤗 หรือกดปุ่ม
   Upload เพื่อแนบเอกสารใหม่

| เหตุผลป                   | เหตุผลประกอบการพิจารณา *                                                                                                    |           |            |  |  |  |  |  |  |  |
|---------------------------|----------------------------------------------------------------------------------------------------|-----------|------------|--|--|--|--|--|--|--|
| 7                         |                                                                                                    |           |            |  |  |  |  |  |  |  |
| เอกสารแนบ                 |                                                                                                    |           |            |  |  |  |  |  |  |  |
| สำดับ                     | ชื่อเอกสาร                                                                                                    | 8         |            |  |  |  |  |  |  |  |
| 1.                        | สำเนาหนังสือเดินทางของผู้ขออนุญาด *                                                                                                 | แนบเอกสาร |            |  |  |  |  |  |  |  |
| 2.                        | สำเนาเอกสารที่แสดงถึงความเกี่ยวพันของครอบครัว *                                                                                     | แนบเอกสาร | Upload 🖓 🦻 |  |  |  |  |  |  |  |
|                           | รองรับไฟล์ PDF PNG IPG ขนาดไม่เกิน 5 MB<br>รูปถ่าย 2"x3" ขนาดไฟล์ไม่เกิน 160x240 pixels ขนาดไม่เกิน 2 MB รองรับไฟล์ประเภท JPEG, GIF |           | _          |  |  |  |  |  |  |  |
| กรุณากรอกช่<br>หมายเหตุ : | อมูลทุกช่องที่มีเครื่องหมาย (*)<br>ดูเอกสาร • ดบข้อมูล                                                                              |           |            |  |  |  |  |  |  |  |
|                           | คกลุง ยกเล็ก                                                                                                    |           |            |  |  |  |  |  |  |  |
| 🗊 การเ                    | —<br>เนบเอกสาร รองรับไฟล์ PDF, PNG, JPG ขนาดไม่เกิน 5 M                                                                             |           |            |  |  |  |  |  |  |  |

Figure 5 : หน้าจอกรอกเหตุผลประกอบการพิจารณาและแนบเอกสาร

- หน้าจอแสดงรายชื่อครอบครัวคนต่างด้าวที่ต้องการขอประทับตราวีซ่า จากนั้นกดปุ่ม "ถัดไป"

| กรอกข                                                        | ารอกข้อมูลครอบครัวคนต่างด้าว เลขที่บัตร : <u>1054/s/2554</u>                             |                      |                                          |             |                 |       |  |  |  |  |  |  |
|--------------------------------------------------------------|------------------------------------------------------------------------------------------|----------------------|------------------------------------------|-------------|-----------------|-------|--|--|--|--|--|--|
| ครอบครัวคนต่างด้าวที่ต้องการขอประทับตราวีฆ่า เลือกคนต่างด้าว |                                                                                          |                      |                                          |             |                 |       |  |  |  |  |  |  |
| สำดับ                                                        | ชื่อ - นามสกุล                                                                           | ตำแหน่ง/ความสัมพันธ์ | หนังสือเดินทางเลขที่                     | ประเภทวีช่า | ดำเนินการ       |       |  |  |  |  |  |  |
|                                                              | MR. BOB HENRY Ron                                                                        |                      | 1ST ASSISTANT IMPORT &<br>EXPORT MANAGER | BH32478     | Non-Immigrant B | 99    |  |  |  |  |  |  |
| 1.                                                           | L MS. LULA HENRY                                                                         | Argentinean          | ภรรยา                                    | MS6458945   | Non-Immigrant B | D 🖉 🦻 |  |  |  |  |  |  |
|                                                              |                                                                                          |                      |                                          |             |                 |       |  |  |  |  |  |  |
| หมายเหตุ                                                     | เมายเหตุ : _> ดูข้อมูล _> แก้ไขข้อมูล _> ลบข้อมูล _> เพิ่มครอบครัว<br>11<br>กิลไป ยกเลิก |                      |                                          |             |                 |       |  |  |  |  |  |  |

Figure 6 : หน้าจอแสดงรายชื่อครอบครัวคนต่างด้าว

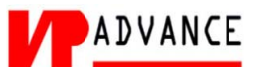

#### <u>ขั้นตอนที่ 2</u> : เลือกสถานที่รับหนังสือ

 ทำการเลือกสำนักงานที่ต้องการรับหนังสือออก และเลือกที่ 🗹 เพื่อทำการยืนยันคำร้องว่าถูกต้องครบถ้วน และเป็นจริง จากนั้นกดปุ่ม "ถัดไป"

| ſ | สำนักงานที่ต้องการรับหนังสือออก                                                                                                    | เลขที่บัตร : <u>1054/s/2554</u> |  |  |  |
|---|----------------------------------------------------------------------------------------------------|---------------------------------|--|--|--|
|   | สำนักงานที่ต้องการรับหนังสือออก                                                                                                    |                                 |  |  |  |
| Į | สำนักงาน * : สูนย์เศรษฐกิจการลงทุนภาคที่ 1 เชี่ยงใหม่                                                                                                    |                                 |  |  |  |
|   | ช้าพเจ้าขอรับรองว่าได้กรอกข้อความถูกต้องและครบถ้วนโดยความสัดย์จริง หากมีข้อความอันเป็นเท็จหรือจงใจละเว้นการกรอกข้อความที่เป็นจริง<br>2 - ชั่งถือเสมือนหนึ่งการให้ความอันเท็จ ข้าพเจ้ายินดีที่จะถูกดำเนินคดีอาญาจนถึงที่สุด |                                 |  |  |  |
|   | กรุณากรอกข้อมูลทุกข่องที่มีเครื่องหมาย (*)                                                                                                    |                                 |  |  |  |
|   | ย้อนกลับ ยกเลิก                                                                                                    |                                 |  |  |  |

Figure 7 : หน้าจอเลือกสถานที่รับหนังสือและรับรองข้อมูลถูกต้อง

## <u>ขั้นตอนที่ 3</u> : สรุปคำร้อง

- แสดงหน้าจอสรุปข้อมูลบริษัท จากนั้นกดปุ่ม "ส่งเรื่อง"
- กรณีต้องการแก้ไขข้อมูลคำร้อง ให้กดปุ่ม ""ย้อนกลับ""

| สรุปกา | รรุปการขอดวามร่วมมือในการประทับตราวีซ่าของครอบครัวคนต่างด้าว เลขทีบัตร : <u>1054/ร/255</u> -                                                                                                    |                         |                         |           |                 |  |  |  |  |  |
|--------|----------------------------------------------------------------------------------------------------|-------------------------|-------------------------|-----------|-----------------|--|--|--|--|--|
|        | บริษัทเอ็นเอ็มบี-มินีแบ ไทยจำกัด<br>ขอความร่วมมือในการประทับตราวีช่าของครอบครัวคนต่างด้าว จำนวน 1 ราย                                                                                                    |                         |                         |           |                 |  |  |  |  |  |
| สำดับ  | สำดับ ชื่อ - นามสกุล สัญชาติ ตำแหน่ง/ความสัมพันธ์ หนังสือเดินทางเลขที่ ประเภทวีช                                                                                                    |                         |                         |           |                 |  |  |  |  |  |
|        | MR. KEN UEHARA                                                                                                    | Japanese                | COMPUTER SYSTEM MANAGER | TZ0548692 | Non-Immigrant B |  |  |  |  |  |
| 1.     | L MR. MIHO YOKOTA                                                                                                    | Antiguans               | ឬពទ                     | MS6458944 | Non-Immigrant O |  |  |  |  |  |
| สำนักง | านที่ต้องการรับหนังสือออก                                                                                                    |                         |                         |           |                 |  |  |  |  |  |
| ส่าน   | <b>ักงาน :</b> ศูนย์บริการวีซ่าและ                                                                                                    | เป็บอนุญาตทำงาน กรุงเทพ |                         |           |                 |  |  |  |  |  |
| ✓      | <ul> <li>ข้าพเจ้าขอรับรองว่าได้กรอกข้อความถูกต้องและครบถ้านโดยความสัมย์จริง หากมีข้อความอันเป็นเห็จหรือจงใจละเว้นการกรอกข้อความที่เป็นจริง<br/>ซึ่งถือเสมือนหนึ่งการให้ความอันเท็จ ข้าพเจ้ายินดีที่จะถูกต่าเบ็าตลือกญาจนถึงที่สุด</li> <li>ย้อนกลับ</li> </ul> |                         |                         |           |                 |  |  |  |  |  |

Figure 8 : หน้าจอสรุปคำร้อง

## <u>ขั้นตอนที่ 4</u> : เสร็จสมบูรณ์

การยื่นคำร้องเสร็จสมบูรณ์ จากนั้นกดปุ่ม "เข้าสู่หน้าหลัก"

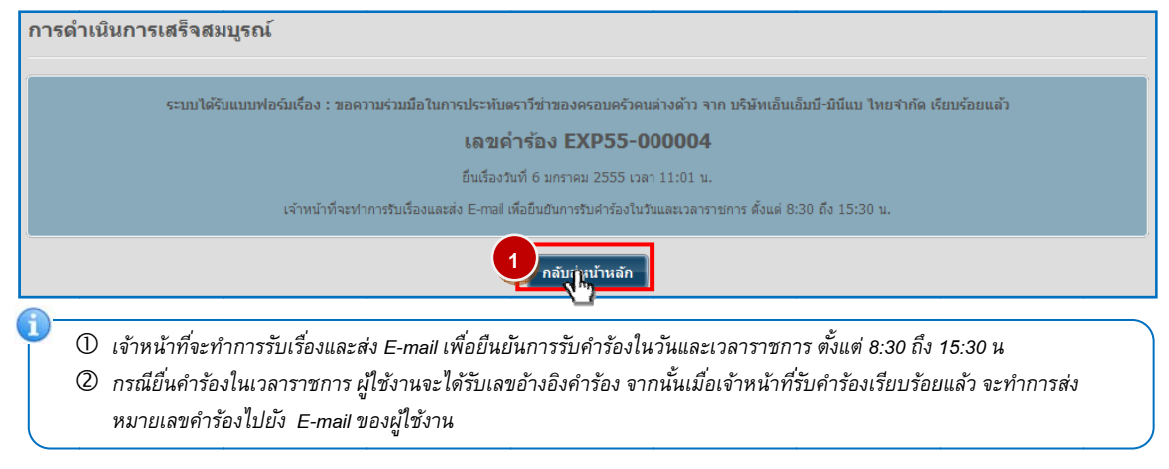

Figure 9 : หน้าจอการกรอกคำร้องเสร็จสมบูรณ์